## Configurando ATA HT 502

Para acessar o ATA, o endereço é 192.168.2.1, conforme a figura abaixo:

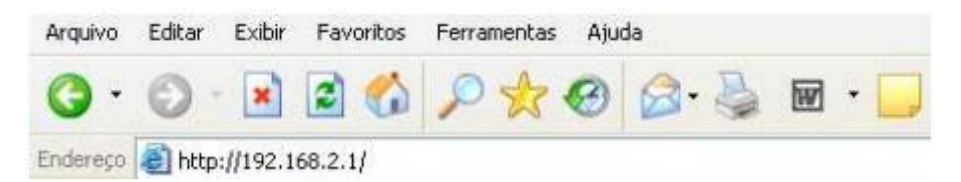

| Grandstream Device Configuration                         |  |  |  |
|----------------------------------------------------------|--|--|--|
| Password                                                 |  |  |  |
| Login                                                    |  |  |  |
| All Rights Reserved Grandstream Networks, Inc. 2006-2008 |  |  |  |

Figura 1 - Hiperphone - Ao acessar, aparecerá a tela de senha: Digite admin

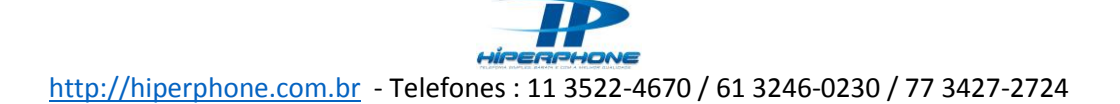

Clicando em Basic Settings, aparecerá a seguinte tela:

| Grandstream Device Configuration |                                                 |                      |                               |  |
|----------------------------------|-------------------------------------------------|----------------------|-------------------------------|--|
| STATUS                           | BASIC SETTINGS ADVANC                           | D SETTINGS FXS P     | ORT1 EXS PORT2                |  |
| End User Password:               |                                                 | (purposely not displ | ayed for security protection) |  |
| Web Port:                        | 80 (default for HTTP is                         | 80)                  |                               |  |
| Telnet Server:                   | ⊙No ⊙Yes                                        |                      |                               |  |
| IP Address:                      | <ul> <li>dynamically assigned via DH</li> </ul> | CP                   |                               |  |
|                                  | DHCP hostname:                                  |                      | (optional)                    |  |
|                                  | DHCP domain:                                    |                      | (optional)                    |  |
|                                  | DHCP vendor class ID:                           | HT500                | (optional)                    |  |
|                                  | 🔘 use PPPoE                                     |                      |                               |  |
|                                  | PPPoE account ID:                               |                      |                               |  |
|                                  | PPPoE password:                                 |                      |                               |  |
|                                  | PPPoE Service Name:                             |                      |                               |  |
|                                  | Preferred DNS server: 0                         | 0.0.0                |                               |  |
|                                  | statically configured as:                       |                      |                               |  |
|                                  | IP Address:                                     | 0.0.0                | .0                            |  |
|                                  | Subnet Mask:                                    | 0.0.0                | .0                            |  |
|                                  | Default Router:                                 | 0.0.0                | .0                            |  |
|                                  | DNS Server 1:                                   | 0.0.0                | .0                            |  |
|                                  | DNS Server 2:                                   | 0.0.0                | .0                            |  |
| Time Zone:                       | Using self-defined Time Zone                    |                      | ~                             |  |
| Self-Defined Time Zone:          | MTZ+6MDT+5,M3.2.0,M11.1.0                       | (For exampe: "M      | TZ+6MDT+5,M4.1.0,M11.1.0*)    |  |
| Language:                        | English V                                       |                      |                               |  |
|                                  |                                                 |                      |                               |  |

Figura 2 - Hiperphone - Nesta área, você deverá configurar o seu ATA para receber o sinal de internet de forma adequada (conforme os parâmetros que foram configurados em seu modem). A figura acima, destaca a configuração em DHCP.

Clicando FXS PORT1

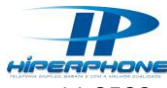

http://hiperphone.com.br - Telefones : 11 3522-4670 / 61 3246-0230 / 77 3427-2724

| STATUS BA                           | SIC SETTINGS ADVANCED S                        | ETTINGS FXS PORTA FXS PORT2                         |  |
|-------------------------------------|------------------------------------------------|-----------------------------------------------------|--|
| Account Active:                     | O No @ Yes                                     |                                                     |  |
| SIP Server:                         | verifique o sip que recebeu                    | (e.g., sip.mycompany.com, or IP address)            |  |
| Outbound Proxy:                     | verifique o sip que recebeu                    | (e.g., proxy.myprovider.com, or IP address, if any) |  |
| SIP transport:                      | O UDP O TCP O                                  | TLS (default is UDP)                                |  |
| NAT Traversal (STUN):               |                                                | eep-alive 🔿 Yes                                     |  |
| SIP User ID:                        | Insira o seu Login                             | (the user part of an SIP address)                   |  |
| Authenticate ID:                    | Insira o seu Login                             | (can be identical to or different from SIP User ID) |  |
| Authenticate Password:              | Insira a sua SENHA                             | (purposely not displayed for security protection)   |  |
| Name:                               | Insira o seu Login                             | (optional, e.g., John Doe)                          |  |
| DNS Mode:                           | ○ A Record ③ SRV                               | O NAPTR/SRV                                         |  |
| Uper ID is phone number:            | O No O Yes                                     |                                                     |  |
| SIP Registration:                   | O No O Yes                                     |                                                     |  |
| Unregister On Reboot:               | ⊙ No O Yes                                     |                                                     |  |
| Outgoing Call without Registration: | No O Yes                                       |                                                     |  |
| Register Expiration:                | 1800 (in minutes, default 1 hour, max 45 days) |                                                     |  |
| local SIP port:                     | 5060 (default 5060)                            |                                                     |  |
| local RTP port:                     | 5004 (1024-65535, defi                         | ault 5004)                                          |  |

## Configure os Codecs.

|  | Preferred Vocoder: | choice I: | G729  | × |
|--|--------------------|-----------|-------|---|
|  | (in listed order)  | choice 2: | PCMA  | × |
|  |                    | choice 3  | PCMU  | × |
|  |                    | choice 4: | G729  | ۷ |
|  |                    | choice 5  | PCMA  | ~ |
|  |                    | choice 6: | PCMU  | ~ |
|  |                    | choice 7: | G729  | ~ |
|  |                    | choice 8: | G729E | × |

Figura 3 - Hiperphone - Após configurar, conforme as figuras apresentadas acima, clique em Update e após em Reboot

| Grandstream Device Configuration                                                     |       |  |        |  |  |  |  |
|--------------------------------------------------------------------------------------|-------|--|--------|--|--|--|--|
| SI                                                                                   | TATUS |  |        |  |  |  |  |
| Your configuration changes have been saved.<br>They will take effect on next reboot. |       |  |        |  |  |  |  |
|                                                                                      |       |  | Reboot |  |  |  |  |

Figura 4 - Hiperphone - Após clicar em Reboot, o seu ATA está pronto para funcionar. Caso não esteja funcionando, sugerimos que você verifique as configurações deste manual novamente.